## Einbindung von Terminland in Mozilla Lightning

(ab Terminland-Version 1203; Stand: 17.07.2019)

## Inhalt

| 1. | Überblick                                                                       | .2             |
|----|---------------------------------------------------------------------------------|----------------|
| 2. | Ermitteln der Internetadresse des Terminland-Terminplans                        | .2             |
| 3. | Einbindung eines Terminplans als Kalenderabonnement (WebCal-Schnittst Lightning | elle) in<br>.4 |
| 4. | Einbindung eines Terminplans als Kalender (CalDAV-Schnittstelle) in Lightning   | .8             |
| 5. | Lightning-Einstellungen                                                         | 12             |
|    | 5.1. Einstellen des Synchronisationsintervalls                                  | 12             |
| 6. | Terminland-Einstellungen (nur Terminland Profi)                                 | 13             |
|    | 6.1. Festlegen der Felder, die synchronisiert werden                            | 13             |
|    | 6.2. Festlegen der Terminhistorie                                               | 14             |

## 1. Überblick

Die nachfolgende Dokumentation beschreibt die Einbindung von Terminland in den Kalender Mozilla Lightning. Lightning ist ein Kalender-Add-on für die Open Source E-Mail-Anwendung Mozilla Thunderbird.

Für die Einbindung von Terminland in Lightning stehen Ihnen 2 Möglichkeiten zur Verfügung:

1. Als Kalenderabonnement (WebCal-Schnittstelle)

Sie können lesend auf Ihren Terminland-Terminplan von Lightning aus zugreifen. Die Synchronisation erfolgt je nach gewählter Einstellung in Lightning alle x Minuten.

Die WebCal-Schnittstelle ist in Terminland Free, Easy und Profi enthalten.

2. Als CalDAV-Account

Sie können auf Ihren Terminland-Terminplan von Lightning aus zugreifen und Termine eintragen, ändern oder löschen. Termine, die Sie eintragen, ändern oder löschen, werden direkt an Terminland übertragen. Die Synchronisation erfolgt je nach gewählter Einstellung in Lightning alle x Minuten.

Termine, die in Lightning erfasst werden, werden in Terminland immer als manuelle Termine eingetragen, da Lightning keine Validierung der Terminland-Terminvergabelogik vornehmen kann.

Die CalDAV-Schnittstelle ist für Terminland Free, Easy und Profi als kostenpflichtiges Zusatzpaket verfügbar

### 2. Ermitteln der Internetadresse des Terminland-Terminplans

Für die Einbindung des Terminland-Terminplans in Lightning müssen Sie bei beiden Varianten eine Internetadresse eingeben, über die Lightning auf den Terminplan zugreifen kann. Diese Internetadresse ist für beide Einbindungsvarianten identisch. Terminland erkennt automatisch das gewählte Synchronisationsprotokoll (WebCal oder CalDAV).

Sie können sich die Internetadresse eines Terminplans, die Sie bei der Einbindung verwenden, in dem Terminmanager anzeigen lassen.

#### Bei Terminland Free und Easy

Gehen Sie dazu wie folgt vor:

- 1. Melden Sie sich bei dem Terminland Terminmanager an.
- 2. Wählen Sie den Menüpunkt Einstellungen
- 3. Wählen Sie den entsprechenden Terminplan unter dem Menüpunkt Terminpläne aus.
- 4. Hier finden Sie die Internetadresse in dem Register: **Terminplan Allgemein** unter **Synchronisation über WebCal / CalDAV**.

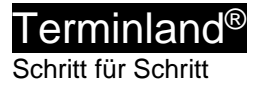

| ☆ Überblick                                                                                                    | 🛗 Mustermann                                                                                                    |                                                                                                    |  |
|----------------------------------------------------------------------------------------------------|----------------------------------------------------------------------------------------------------|----------------------------------------------------------------------------------------------------|--|
| Allgemeine Einstellung 🗸 🗸                                                                                                    | Terminplan Allgemein Arbeitszeiten Terminarten                                                                                                |                                                                                                    |  |
| Firmendaten                                                                                                    | Im Reiter Terminplan Allgemein nehmen Sie grundlegende Einstellunge<br>Verfügung, Erklärungen zu den einzelnen Einstellmöglichkeiten erhalter | en für ihren Terminplan vor. Nutzen Sie mehrere Terminpläne, stehen ihnen diese Einstellungen separat für jeden einzelnen Terminplan zur<br>n Sie, wenn Sie in das jeweilige Textfeld bzw. auf das jeweilige Optionsfeld klicken. |  |
| Terminfelder                                                                                                    | ¥ Mehr                                                                                                    |                                                                                                    |  |
| D Terminfragen                                                                                                    | Bezeicheune                                                                                                    |                                                                                                    |  |
| Online Terminbuchung                                                                                                    | Bezeichnung                                                                                                    |                                                                                                    |  |
| 7 Datenschutz / Fernabsatzrecht                                                                                                    | Name*                                                                                                    | Mustermann                                                                                                    |  |
| Impressum                                                                                                    | Beschreibung                                                                                                    |                                                                                                    |  |
| Kennwort ändern                                                                                                    |                                                                                                    |                                                                                                    |  |
| and the state of the state of t | Zeitraster für                                                                                                    |                                                                                                    |  |
| erminplane 🗸                                                                                                    | Interner Terminmanager                                                                                                    | 30 Minuten                                                                                                    |  |
| Sonnenschein                                                                                                    |                                                                                                    |                                                                                                    |  |
| Neuen Terminplan hinzufügen                                                                                                    | Online-Terminbuchung                                                                                                    | automatisch                                                                                                    |  |
|                                                                                                    |                                                                                                    |                                                                                                    |  |
| 'erschiedenes 🗸                                                                                                    |                                                                                                    |                                                                                                    |  |
| Crerminland Branchenführer                                                                                                    | Termintyp                                                                                                    |                                                                                                    |  |
| ] Vertragsdetails                                                                                                    |                                                                                                    | Einzeltermine                                                                                                    |  |
| ð Online Terminbuchung testen                                                                                                    |                                                                                                    | Gruppentermine                                                                                                    |  |
| _                                                                                                    | Maximale Teilnehmeranzahl                                                                                                    | 1 pro Termin                                                                                                    |  |
| 1                                                                                                    | Synchronisation über WebCal / CalDAV                                                                                                    |                                                                                                    |  |
|                                                                                                    | Interr                                                                                                    | net-Adresse https://www.terminland.de/Mustermann/dav/1                                                                                                    |  |
|                                                                                                    | -                                                                                                    |                                                                                                    |  |
|                                                                                                    | 1 Löschen                                                                                                    | ✓ Speichern X Abbrechen                                                                                                    |  |

#### Bei Terminland Profi

Gehen Sie dazu wie folgt vor:

- 1. Melden Sie sich bei dem Terminland Terminmanager an.
- 2. Wählen Sie den Menüpunkt **Einstellungen > Erweitert > Terminpläne**.
- 3. Klicken Sie auf das Synchronisationssymbol des Terminplans, den Sie einbinden möchten.

| ) Überblick                                                   | Terminpläne                          |                                                                |                  |                                                                 | I days from the second states of the second |
|---------------------------------------------------------------|--------------------------------------|----------------------------------------------------------------|------------------|-----------------------------------------------------------------|---------------------------------------------|
| lgemeine Einstellung 🗸 🗸                                      | ~ Hiter                              |                                                                |                  |                                                                 | Neue Terminplangruppe ninzutugen            |
| Arbeitszeiten                                                 | Suchtext                             |                                                                | Gültig von 🛗 bis |                                                                 |                                             |
| Geschlossen                                                   | inkl. gelöschter                     |                                                                |                  |                                                                 | ▼ Anzeigen                                  |
| Kennwort ändern                                               | Bezeichnung                          | Einstellungen                                                  |                  | Niederlassung                                                   |                                             |
|                                                               | Gruppe: Behandler                    |                                                                |                  |                                                                 | 6 8                                         |
| Iline-Terminbuchung V                                         | Mustermann (#20105.1)                | <b>D</b>                                                       |                  | Ost<br>Mustergasse 1<br>12345 Musterhausen                      | 8                                           |
| Dialogseiten                                                  |                                      |                                                                |                  | rm@schulz-loew.de                                               |                                             |
| Auswahlhinweise<br>Datenschutz / Fernabsatzrecht<br>Impressum | Sonnenschein (#20105.2)              | <i>∞</i>                                                       |                  | Ost<br>Mustergasse 1<br>12345 Musterhausen<br>rm@schulz-loew.de | C                                           |
| Layout                                                        | schnelistmöglicher Termin (#20105.3) | <ul> <li>Sammelterminplan</li> <li>mit Zusatzplänen</li> </ul> |                  | Ost<br>Mustergasse 1<br>12345 Musterhausen                      | đ                                           |
| Tracking-Code                                                 |                                      |                                                                |                  | rm@schulz-loew.de                                               |                                             |

4. Die Internetadresse wird in dem Fenster angezeigt.

Die Adresse hat allgemein folgenden Aufbau:

| Synchronisation über WebCal / CalDAV                                                                                                    | × |
|----------------------------------------------------------------------------------------------------|---|
| Sie können über andere Anwendungen wie Outlook, iCal (Mac), iOS-Kalender (iPhone,<br>iPad) auf Ihren Terminplan zugreifen und dabei die Termine automatisch<br>synchronisieren lassen.                                                                                                    |   |
| Sie können dabei Ihren Terminplan nur lesend als Kalenderabonnement einbinden<br>(WebCal-Protokoll) oder lesend/schreibend (CalDAV-Protokoll).<br>Verwenden Sie für die Einbindung die folgende Adresse, die Sie kopieren und in jeder<br>Terminplan einfügen können, der das WebCal- oder CalDAV-Format unterstützt. | n |
| https://www.terminland.de/Mustermann/dav/1                                                                                                    |   |
| Schließen                                                                                                    |   |

#### https://www.terminland.de/Mustermann/dav/1

| Ō | 0 0 0                                                                                                    |
|---|----------------------------------------------------------------------------------------------------|
| 0 | Hier steht das verwendete Übertragungsprotokoll. Benutzen Sie https, damit die Daten verschlüsselt übertragen werden.                                                                              |
| 0 | Hier steht der Systemname. Dieser ist für jedes Terminland-System unterschiedlich.<br>Ältere System verwenden als Systemname oft ein <b>s</b> , gefolgt von der<br>Systemnummer, z.B. <b>s46</b> . |
| 6 | dav ist der Adressbestandteil der CalDAV- bzw. WebCal-Schnittstelle.                                                                                                    |
| 4 | Hier steht die Terminplan-Nummer des Terminplans. Die Terminplan-Nummer beginnt in jedem Terminplan-System bei 1 und ist eine fortlaufende Nummer.                                                 |

## 3. Einbindung eines Terminplans als Kalenderabonnement (WebCal-Schnittstelle) in Lightning

Gehen Sie dazu folgendermaßen in Lightning vor.

1. Klicken Sie mit der rechten Maustaste in den Kalenderbereich und wählen Sie anschließend aus dem Kontextmenü den Menüpunkt **Neuer Kalender...** mit der linken Maustaste aus.

| August 2018 |           | st              | 2       | 018     | •               | 0                    | •                 | Termine in den nächsten 7 Tagen \vee enthält                    |
|-------------|-----------|-----------------|---------|---------|-----------------|----------------------|-------------------|-----------------------------------------------------------------|
| 31          | <b>Mo</b> | <b>Di</b><br>31 | Mi<br>1 | Do<br>2 | Fr              | Sa<br>4              | So<br>5           | Titel                                                           |
| 32          | 6         | 7               | 8       | 9       | 10              | 11                   | 12                |                                                                 |
| 33          | 13        | 14              | 15      | 16      | 17              | 18                   | 19                |                                                                 |
| 34          | 20        | 21              | 22      | 23      | 24              | 25                   | 26                |                                                                 |
| 35          | 27        | 28              | 29      | 30      | 31              | 1                    | 2                 | <ul> <li>Heute          Freitag, 3. August 2018     </li> </ul> |
| 36          | 3         | 4               | 5       | 6       | 7               | 8                    | 9                 | 5.5                                                             |
|             |           |                 |         |         |                 |                      |                   |                                                                 |
| ∨ Ka        | alend     | er              |         |         |                 |                      |                   |                                                                 |
| 1           |           | Priv            | at      |         |                 |                      |                   | 08:00                                                           |
|             |           |                 |         |         | Ρ               | riv <u>a</u> t       | ausbl             | lenden                                                          |
|             |           |                 |         |         | N               | <u>u</u> r P         | rivat a           | anzeigen                                                        |
|             |           |                 |         |         | A               | lle K                | alen <u>d</u> e   | er anzeigen                                                     |
|             |           |                 |         |         | N               |                      | e Kala            | and as                                                          |
|             |           |                 |         |         | IN              | eue                  | r Nale            | ender                                                           |
|             |           |                 |         |         | - N             | arem                 | ueri <u>o</u> s   | Schenn                                                          |
|             |           |                 |         |         | К               | alen                 | der e <u>x</u>    | portieren                                                       |
|             |           |                 |         |         | K               | alen                 | der pu            | ublizieren                                                      |
|             |           |                 |         |         |                 |                      |                   |                                                                 |
|             |           |                 |         |         | K               | a <u>l</u> en        | der sy            | nchronisieren                                                   |
|             |           |                 |         |         | K<br><u>E</u> i | a <u>l</u> en<br>gen | der syn<br>schaft | rnchronisieren                                                  |
|             |           |                 |         |         | K<br><u>E</u> i | a <u>l</u> en<br>gen | der syr<br>schaft | rnchronisieren<br>ten                                           |

Terminland<sup>®</sup> Schritt für Schritt

2. Wählen Sie Im Netzwerk aus und klicken Sie auf weiter.

| Neuen Kalender erstellen                                                              | ×                                                                                                    |
|---------------------------------------------------------------------------------------|----------------------------------------------------------------------------------------------------|
| Einen neuen Kalender erstelle                                                         | an an an an an an an an an an an an an a                                                                                       |
| Ort Ihres Kalenders feststellen                                                       |                                                                                                    |
| Ihr Kalender kann auf I<br>gespeichert werden, so<br>bzw. ihn mit Freunden<br>können. | hrem Computer oder auf einem Server<br>dass Sie von anderen Orten darauf zugreifen<br>oder Arbeitskollegen gemeinsam verwenden |
| ○ Auf meinem Compu                                                                    | iter                                                                                                    |
| Im Netzwer                                                                            | k                                                                                                    |
|                                                                                       |                                                                                                    |

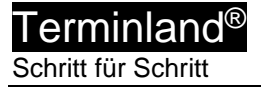

3. Wählen Sie nun als **Format iCalendar (ICS)** aus und geben Sie in dem Feld **Adresse** die Internetadresse Ihres Terminplans an, den Sie einbinden möchten, z.B. https://www.terminland.de/Mustermann/dav/1

Wie Sie die Internetadresse ermitteln können, ist unter 2 Ermitteln der Internetadresse des Terminland-Terminplans beschrieben.

Klicken Sie dann auf Weiter.

| res Kalenders feststelle                                      | n                                                                  |
|---------------------------------------------------------------|--------------------------------------------------------------------|
| Geben Sie die benör<br>Kalender zuzugreife<br>Format: ) iCale | tigten Informationen an, um auf Ihren externen<br>n<br>endar (ICS) |
|                                                               | v                                                                  |
| Adresse: Adresse:                                             | ://www.terminland.de/Mustermann/dav/1/                             |
| ✓ Offlin                                                      | e-Unterstützung                                                    |
|                                                               |                                                                    |
|                                                               |                                                                    |
|                                                               |                                                                    |
|                                                               | C Turiisk Maiter > Abbrochan                                       |
|                                                               | < <u>Z</u> uruck <u>W</u> eiter > Abbrechen                        |

4. Geben Sie in dem Feld **Name** den Namen des Terminplans an. Unter Farbe können Sie die Hintergrundfarbe auswählen, mit der die Termine angezeigt werden.

Klicken Sie dann auf Weiter.

| Neuen Kalender erstellen      | ×                                                                    |  |  |
|-------------------------------|----------------------------------------------------------------------|--|--|
| inen neuen Kalender erstellen |                                                                      |  |  |
| hren Kalender anpassen        |                                                                      |  |  |
| Sie können Ihrem Kalend       | er einen Namen geben und Ereignisse dieses                           |  |  |
| Name:                         | Mustermann                                                           |  |  |
| Farbe:                        |                                                                      |  |  |
| Erinnerungen anzeigen:        |                                                                      |  |  |
| E-Mail:                       | Terminland Support <support@terminla td="" ~<=""></support@terminla> |  |  |
|                               |                                                                      |  |  |
|                               |                                                                      |  |  |
|                               |                                                                      |  |  |
|                               |                                                                      |  |  |
|                               | < <u>Z</u> urück <u>W</u> eiter > Abbrechen                          |  |  |
|                               |                                                                      |  |  |

5. Es erscheint die Meldung: Ihr Kalender wurde erstellt. Klicken Sie auf Fertigstellen.

| en kalender erstellen        |                  |               |           |  |  |
|------------------------------|------------------|---------------|-----------|--|--|
| n neuen Kalender erstellen   |                  |               |           |  |  |
| Kalender erstellt            |                  |               |           |  |  |
| Ihr Kalender wurde erstellt. |                  |               |           |  |  |
|                              |                  |               |           |  |  |
|                              |                  |               |           |  |  |
|                              |                  |               |           |  |  |
|                              |                  |               |           |  |  |
|                              |                  |               |           |  |  |
|                              |                  |               |           |  |  |
|                              |                  |               |           |  |  |
|                              |                  |               |           |  |  |
|                              |                  |               |           |  |  |
|                              |                  |               |           |  |  |
|                              | < <u>Z</u> urück | Fertigstellen | Abbrechen |  |  |
|                              |                  |               |           |  |  |
|                              |                  |               |           |  |  |

6. Es erscheint dann die Meldung: https://www.terminland.de verlangt einen Benutzernamen und ein Passwort. Ausgabe der Website: "Terminland CalDAV"

Geben Sie den Benutzernamen und das Kennwort ein, mit dem Sie sich bei Terminland anmelden. Wählen Sie die Option "**Den Passwort-Manager benutzen, um dieses Passwort zu speichern.**" aus, wenn Sie die Anmeldedaten in Thunderbird hinterlegen möchten, so dass Sie sie nicht bei jedem Programmstart neu eingeben müssen.

Klicken Sie dann auf die Schaltfläche **OK**.

| Authentifizierung | erforderlich                                                                                                    | × |
|-------------------|----------------------------------------------------------------------------------------------------|---|
| Benutzernam       | https://www.terminland.de verlangt einen Benutzernamen und ein Passwort. WARNUNG: Das<br>Passwort wird an eine andere Website als die derzeit geöffnete gesendet!<br>e: Mustermann |   |
| Passwort:         | •••••••         Die Passwortverwaltung benutzen, um dieses Passwort zu speichern.         OK                                                                                       |   |
|                   |                                                                                                    |   |

# 4. Einbindung eines Terminplans als Kalender (CalDAV-Schnittstelle) in Lightning

Gehen Sie dazu folgendermaßen in Lightning vor.

1. Klicken Sie mit der rechten Maustaste in den Kalenderbereich und wählen Sie anschließend aus dem Kontextmenü den Menüpunkt **Neuer Kalender...** mit der linken Maustaste aus.

| Au                                                                                                    | gust                                                                                                    | 2                              | 2018                           | •                                    | 0                                   | •                                   | Termine in den nächsten 7 Tagen \vee enthält |
|----------------------------------------------------------------------------------------------------|----------------------------------------------------------------------------------------------------|--------------------------------|--------------------------------|--------------------------------------|-------------------------------------|-------------------------------------|----------------------------------------------|
| ₩<br>13<br>13<br>13<br>13<br>14<br>14<br>15<br>15<br>15<br>15<br>15<br>15<br>15<br>15<br>15<br>15<br>15<br>15<br>15 | Io         Di           10         31           16         7           13         14           10         21           17         28           13         4 | Mi<br>1<br>8<br>15<br>22<br>29 | Do<br>2<br>9<br>16<br>23<br>30 | Fr<br>3<br>10<br>17<br>24<br>31<br>7 | Sa<br>4<br>11<br>18<br>25<br>1<br>8 | So<br>5<br>12<br>19<br>26<br>2<br>9 | Titel E<br>← Heute ► Freitag, 3. August 2018 |
|                                                                                                    |                                                                                                    |                                |                                |                                      |                                     |                                     |                                              |
| Kale                                                                                                    | nder                                                                                                    |                                |                                |                                      |                                     |                                     |                                              |
| ✓                                                                                                    | Priv                                                                                                    | /at                            |                                |                                      |                                     |                                     | 08:00                                        |
|                                                                                                    |                                                                                                    |                                |                                | P                                    | riv <u>a</u> t                      | ausb                                | lenden                                       |
|                                                                                                    |                                                                                                    |                                |                                | N                                    | 1 <u>u</u> r P                      | rivat a                             | anzeigen                                     |
|                                                                                                    |                                                                                                    |                                | -                              | Ne                                   |                                     | Kalen                               | der                                          |
|                                                                                                    |                                                                                                    | L                              |                                | Ide                                  | uer                                 | -dieri                              |                                              |
|                                                                                                    |                                                                                                    |                                |                                | N                                    | alen                                | der I <u>o</u>                      | schen                                        |
|                                                                                                    |                                                                                                    |                                |                                | K                                    | alen                                | der e <u>x</u>                      | portieren                                    |
|                                                                                                    |                                                                                                    |                                |                                | K                                    | alen                                | der pi                              | ublizieren                                   |
|                                                                                                    |                                                                                                    |                                |                                | K                                    | a <u>l</u> en                       | der sy                              | nchronisieren                                |
|                                                                                                    |                                                                                                    |                                |                                | E                                    | igen                                | schaft                              | ten                                          |
|                                                                                                    |                                                                                                    |                                |                                |                                      |                                     |                                     | 11:00                                        |

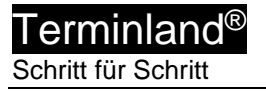

2. Wählen Sie Im Netzwerk aus und klicken Sie auf weiter.

| Einen  | neuen Kalender erstellen                                                                                                    |
|--------|----------------------------------------------------------------------------------------------------|
| Ort Ił | ıres Kalenders feststellen                                                                                                    |
|        | Ihr Kalender kann auf Ihrem Computer oder auf einem Server<br>gespeichert werden, sodass Sie von anderen Orten darauf zugreifen<br>bzw. ihn mit Freunden oder Arbeitskollegen gemeinsam verwenden<br>können. |
|        | O Auf meinem Computer                                                                                                    |
|        | Im Netzwerk                                                                                                    |
|        | < Zurück Weiter > Abbrechen                                                                                                    |

3. Wählen Sie nun als **Format CaIDAV** aus und geben Sie in dem Feld **Adresse** die Internetadresse Ihres Terminplans an, den Sie einbinden möchten, z.B. <u>https://www.terminland.de/Mustermann/dav/1/</u>

Wie Sie die Internetadresse ermitteln können, ist unter 2 Ermitteln der Internetadresse des Terminland-Terminplans beschrieben.

Klicken Sie die Option **Offline-Unterstützung** an. Durch das Einschalten der Option können Sie auch Termine in den Kalender eintragen und ändern, wenn keine Verbindung zum Internet besteht. Die offline eingetragenen und geänderten Termine werden dann in Terminland aktualisiert, wenn die Internet-Verbindung wieder hergestellt ist.

Klicken Sie dann auf Weiter.

| neuen Kale           | ender erstellen                                                  |          |
|----------------------|------------------------------------------------------------------|----------|
| nres Kalende         | rs feststellen                                                   |          |
| Geben Si<br>Kalender | e die benötigten Informationen an, um auf Ihren e<br>zuzugreifen | externen |
| Format:              | ○ iCalendar (ICS)                                                |          |
|                      | O Sun Java System Calendar Server (WCAP)                         |          |
| Adresse:             | http://www.terminland.de/Mustermann/da                           | v/1/     |
|                      | ✓ Offline-Unterstützung                                          |          |
|                      |                                                                  |          |
|                      |                                                                  |          |
|                      |                                                                  |          |
|                      |                                                                  |          |
|                      |                                                                  |          |

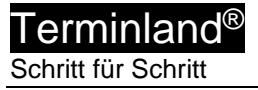

4. Geben Sie in dem Feld **Name** den Namen des Terminplans an. Unter Farbe können Sie die Hintergrundfarbe auswählen, mit der die Termine angezeigt werden.

Klicken Sie dann auf Weiter.

| Sie können Ihrer       | n Kalender einen Namen geben und Ereignisse dieses                    |
|------------------------|-----------------------------------------------------------------------|
| Name:                  | Mustermann                                                            |
| Farbe:                 |                                                                       |
| Erinnerungen anzeigen: | zeigen: 🗹                                                             |
| E-Mail:                | Terminland Support <support@terminla <math="">\vee</support@terminla> |
|                        | Versenden der E-Mails über den Klienten<br>bevorzugen                 |

5. Es erscheint die Meldung: Ihr Kalender wurde erstellt. Klicken Sie auf Fertig stellen.#

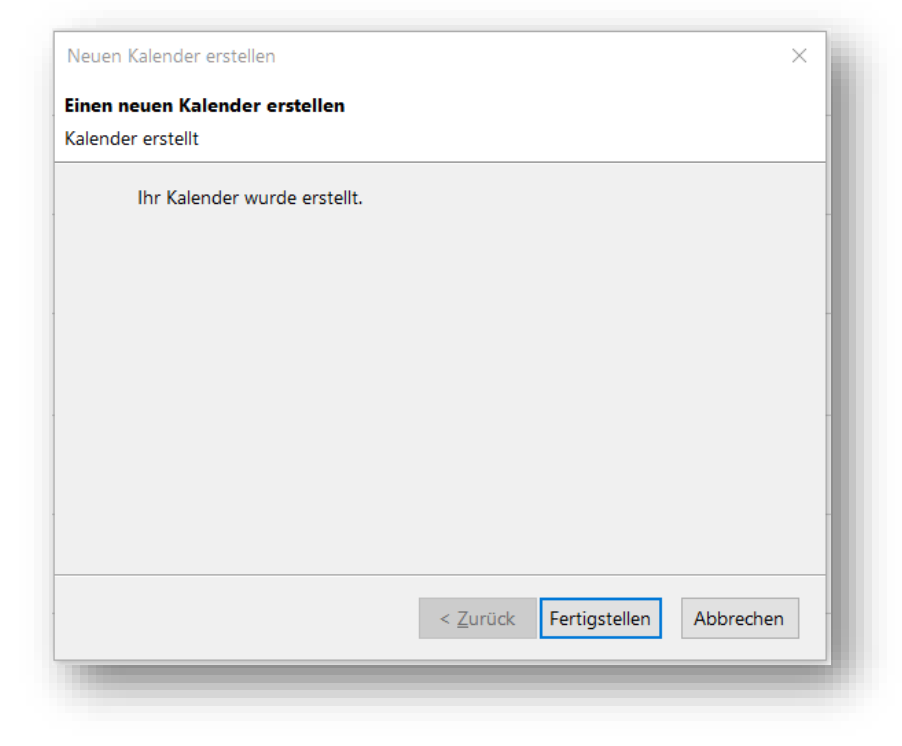

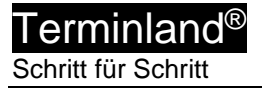

6. Es erscheint dann die Meldung: https://www.terminland.de verlangt einen Benutzernamen und ein Passwort. Ausgabe der Website: "Terminland CalDAV"

Geben Sie den Benutzernamen und das Kennwort ein, mit dem Sie sich bei Terminland anmelden. Wählen Sie die Option "**Den Passwort-Manager benutzen, um dieses Passwort zu speichern.**" aus, wenn Sie die Anmeldedaten in Thunderbird hinterlegen möchten, so dass Sie sie nicht bei jedem Programmstart neu eingeben müssen.

Klicken Sie dann auf die Schaltfläche OK.

| Authentifizierung | erforderlich                                                                                                    | × |
|-------------------|----------------------------------------------------------------------------------------------------|---|
| ?<br>Benutzerna   | https://www.terminland.de verlangt einen Benutzernamen und ein Passwort. WARNUNG: Das<br><u>Passwort wird an eine andere Website als die derzeit geöffnete gesendet!</u><br>Mustermann |   |
| Passwort:         | lie Passwortverwaltung benutzen um dieses Passwort zu sneichern                                                                                                    |   |
|                   | OK Abbrechen                                                                                                    |   |

## 5. Lightning-Einstellungen

#### 5.1. Einstellen des Synchronisationsintervalls

Das Synchronisationsintervall legt fest, in welchen zeitlichen Abständen Lightning den Stand des Terminplans bei Terminland abfragt und in der Anzeige anschließend aktualisiert.

Um das Synchronisationsintervall in Lightning einzustellen, gehen Sie folgendermaßen vor:

1. Klicken Sie mit der rechten Maustaste auf den Kalender, um das Kontextmenü des Kalenders aufzurufen. Wählen Sie im Kontextmenü **Eigenschaften** aus.

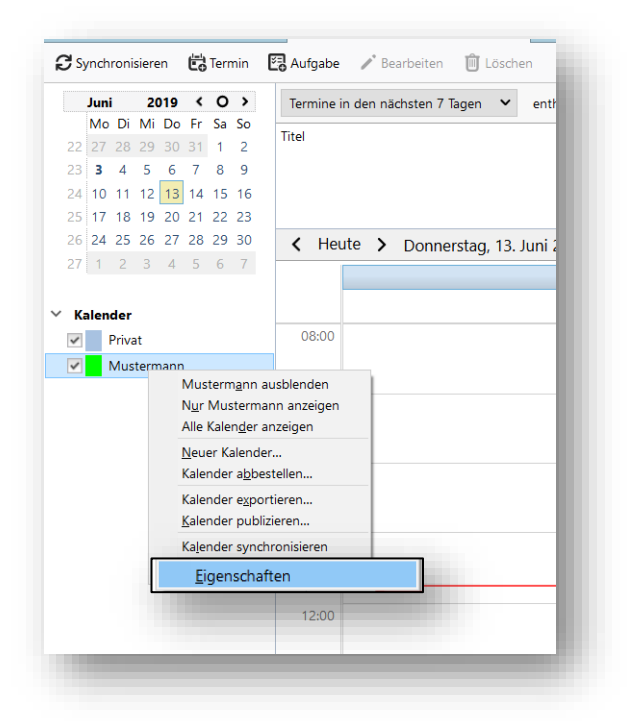

2. Stellen Sie unter **Kalender aktualisieren** ein, alle wie viele Minuten eine Aktualisierung der Kalender stattfinden soll. Schließen Sie das Dialogfenster mit einem Klick auf die Schaltfläche **OK**.

| Kalender bearbeiten  | ×                                                                  |
|----------------------|--------------------------------------------------------------------|
| 🗹 Diesen Kalender ak | tivieren                                                           |
| Kalendername:        | Mustermann                                                         |
| Farbe:               |                                                                    |
| Adresse:             | http://www.terminland.de/testsystemwendt/dav/8/                    |
| E-Mail:              | Terminland Support <support@terminland.de></support@terminland.de> |
| Kalender aktuali     | sieren: Alle 30 Minuten                                            |
|                      | Schreibgeschützt                                                   |
|                      | Erinnerungen anzeigen                                              |
|                      | Gffline-Unterstützung                                              |
|                      | OK Abbrechen                                                       |
|                      |                                                                    |

## 6. Terminland-Einstellungen (nur Terminland Profi)

#### 6.1. Festlegen der Felder, die synchronisiert werden

Bei der Synchronisation mit WebCal / CalDAV werden die Felder Titel, Ort und Beschreibung in Lightning automatisch über eine vorgegebene Feldzuordnung gefüllt. Folgende Feldzuordnung wird dabei verwendet:

| Lightning-<br>Terminfeld | Befüllung aus<br>Terminland-<br>Terminfeld                                   | Bemerkung                                                                                                    |
|--------------------------|------------------------------------------------------------------------------|----------------------------------------------------------------------------------------------------|
| Titel                    | Name, Vorname                                                                | Kann auch bei CalDAV so<br>zuückgeschrieben werden, wenn bei der<br>Eingabe in Lightning zuerst der Name und<br>dann mit einem Komma getrennt der<br>Vorname eingegeben wird.                                                           |
| Ort                      | Ort, Straße<br>(Ort und Straße der<br>Adresse, wo der<br>Termin stattfindet) | Diese Adresse kann nicht in Lightning geändert werden.                                                                                                    |
| Beschreibun<br>g         | Terminmerkmalswerte<br>des Termins                                           | Die Terminmerkmalswerte des Termins<br>werden in der Beschreibung<br>kommasepariert aufgeführt und können in<br>Lightning nicht geändert werden.                                                                                        |
| Beschreibun<br>g         | Bemerkung                                                                    | In das Feld Beschreibung wird hinter die<br>Terminmerkmalswerte durch eine<br>Leerzeile getrennt das Bemerkungsfeld<br>aus Terminland angehängt. Der Inhalt<br>kann bei CalDAV geändert und auf<br>Terminland zurückgeschrieben werden. |

Für das Feld **Beschreibung** können weitere Terminland-Felder definiert werden, die in diesem Feld ausgegeben werden (nur Terminland Profi). Dabei erscheinen diese Terminland-Felder am Anfang des Feldes mit vorangestelltem Feldnamen und einem Doppelpunkt.

Bei CalDAV können diese Felder auch zurückgeschrieben werden. Wichtig für die Zuordnung ist dabei der vorangestellte und von einem Doppelpunkt gefolgte Feldname.

Um ein Feld zusätzlich in dem Feld **Beschreibung** auszugeben, gegen Sie wie folgt vor:

- 1. Rufen Sie den Menüpunkt Einstellungen > Erweitert > Terminfelder auf.
- 2. Klicken Sie auf den Feldnamen des Feldes, das Sie in die Synchronisation mit einbinden möchten.
- 3. Gehen Sie in den Reiter "Interner Terminmanager"
- 4. Setzen Sie den Radiobutton bei "CalDAV" auf "Ja" und klicken dann auf Speichern.

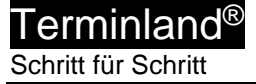

| Feld: Geburtsdatum Interner Te             | rminmanager Online-Terminbuchung |   |  |
|--------------------------------------------|----------------------------------|---|--|
| Interner Terminmanager                     | optional                         | • |  |
| Datenschutz                                | In E-Mail anzeigen               | • |  |
| Standardwert                               |                                  |   |  |
| Tagesansicht<br>(Suche, Drucken, Tool-Tip) | anzeigen                         |   |  |
| Wochenansicht                              | ausblenden                       | • |  |
| Suchkriterium<br>CalDav                    | Ja Nein<br>Ja Nein               |   |  |
|                                            | d far lide an                    |   |  |

#### 6.2. Festlegen der Terminhistorie

Die Terminhistorie, die von Terminland an Lightning bei der Synchronisation übertragen wird, ist standardmäßig bei WebCal und CalDAV auf 7 Tage begrenzt. Die Begrenzung dient dazu, die Anzahl der übertragenen Termine zu steuern und so die Übertragungszeit und das Übertragungsvolumen zu optimieren. Die Terminhistorie kann in Terminland (nur Terminland Profi) geändert werden. Gehen Sie dazu wie folgt vor:

- 1. Rufen Sie den Menüpunkt Einstellungen > Interner Terminmanager > Benutzeroptionen auf.
- 2. Wählen Sie unter **Benutzer** den Benutzer aus, für den Sie die Terminhistorie umstellen möchten. Wenn die Einstellung grundsätzlich die Standard-Option sein soll, so wählen Sie **<Standard-Optionen>** als Benutzer aus.
- 3. In dem Feld **WebCal- / CalDAV-Historie** können Sie die Historie in Tagen einstellen. Wenn Sie das Feld löschen, so ist die Historie nicht begrenzt. Standartmäßig ist die Einstellung auf 90 Tage vorbelegt.

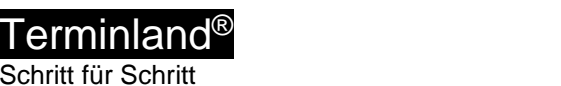

Schritt für Schritt

|                                 | Allgomoinos      | Umgobung        | Terminsichten                                                       | Termin oflegen |             |
|---------------------------------|------------------|-----------------|---------------------------------------------------------------------|----------------|-------------|
|                                 | Aigemeines       | omgebung        | renninsichten                                                       | rennin priegen |             |
| Online-Terminbuchung 🗸 🗸        |                  | Benutzer        | <standard-option< td=""><td>en&gt;</td><td></td></standard-option<> | en>            |             |
| Allgemein                       |                  |                 |                                                                     |                |             |
|                                 | Allgemein        |                 |                                                                     |                |             |
|                                 |                  | Terminhistorie  | 1 gar                                                               | ze Monate      |             |
| ≓ Auswahlhinweise               |                  |                 | 0                                                                   |                |             |
| ় Datenschutz / Fernabsatzrecht | WebCal/CalDAV    | /               |                                                                     |                |             |
| <ol> <li>Impressum</li> </ol>   | WebCal-/Ca       | IDAV-Historie   | 90                                                                  | Tage           |             |
| 🖌 Layout                        | Abgesagte / stor | nierte Termine  | 🔿 la 💿 Nein                                                         |                |             |
| Tracking-Code                   | s                | ynchronisieren  | 0,120,000                                                           |                |             |
| 0                               | Terminexport     |                 |                                                                     |                |             |
| ≺ veröffentlichen               |                  |                 |                                                                     |                |             |
|                                 | CSV-Dateifor     | rmat für Export | Excel CSV-Form                                                      | at             |             |
| Interner Terminmana 🗸 🗸         |                  |                 | Natives CSV-For                                                     | mat            |             |
| ≡ Übersichten                   |                  |                 |                                                                     |                |             |
| အို Allgemeine Optionen         |                  |                 |                                                                     | ✓ Speichern    | X Abbrechen |
| Benutzeroptionen                |                  |                 |                                                                     |                |             |

4. Bitte beachten Sie, dass die Option Terminhistorie übergreifend steuert, wie weit in der Vergangenheit Termine in Terminland angezeigt werden. Wenn z.B. die Terminhistorie auf 1 Monat eingestellt ist, so wird auch bei WebCal bzw. CalDAV maximal der letzte Monat übertragen, selbst wenn das Feld WebCal- / CalDAV-Historie leer ist.

Möchten Sie bei WebCal / CalDAV die Terminhistorie Terminland-seitig bei der Synchronisation nicht begrenzen, so müssen die beide Felder Terminhistorie und WebCal-/CalDAV-Historie leer sein.

Mit einem Klick auf Speichern werden die Einstellungen gespeichert.